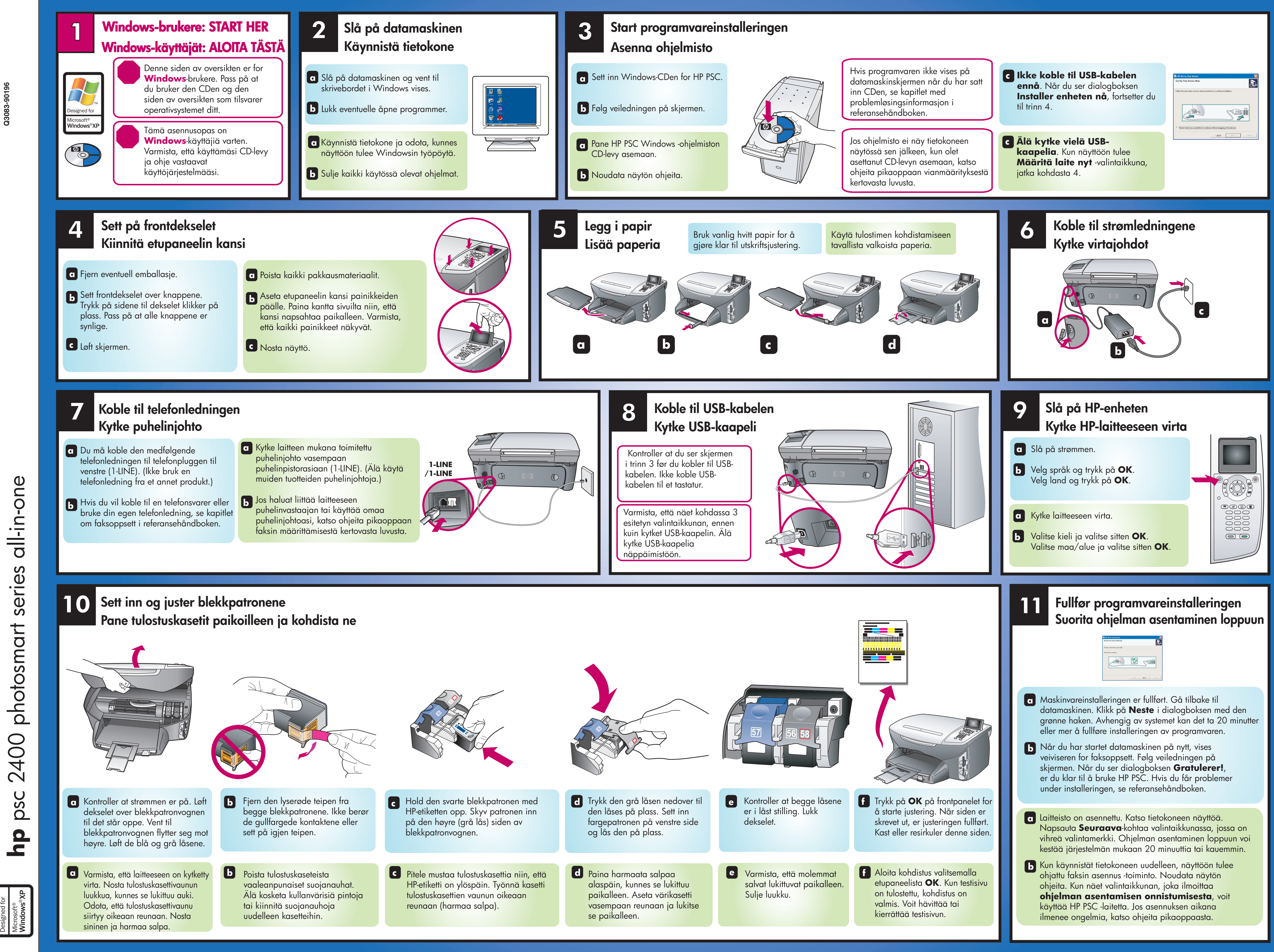

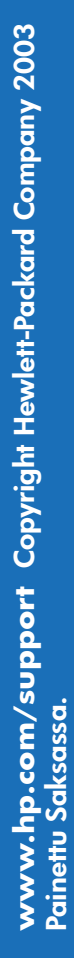

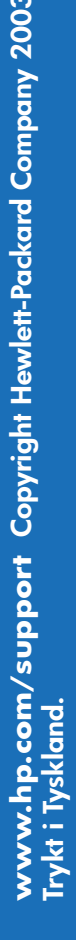

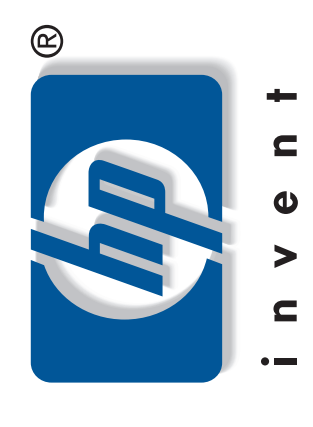

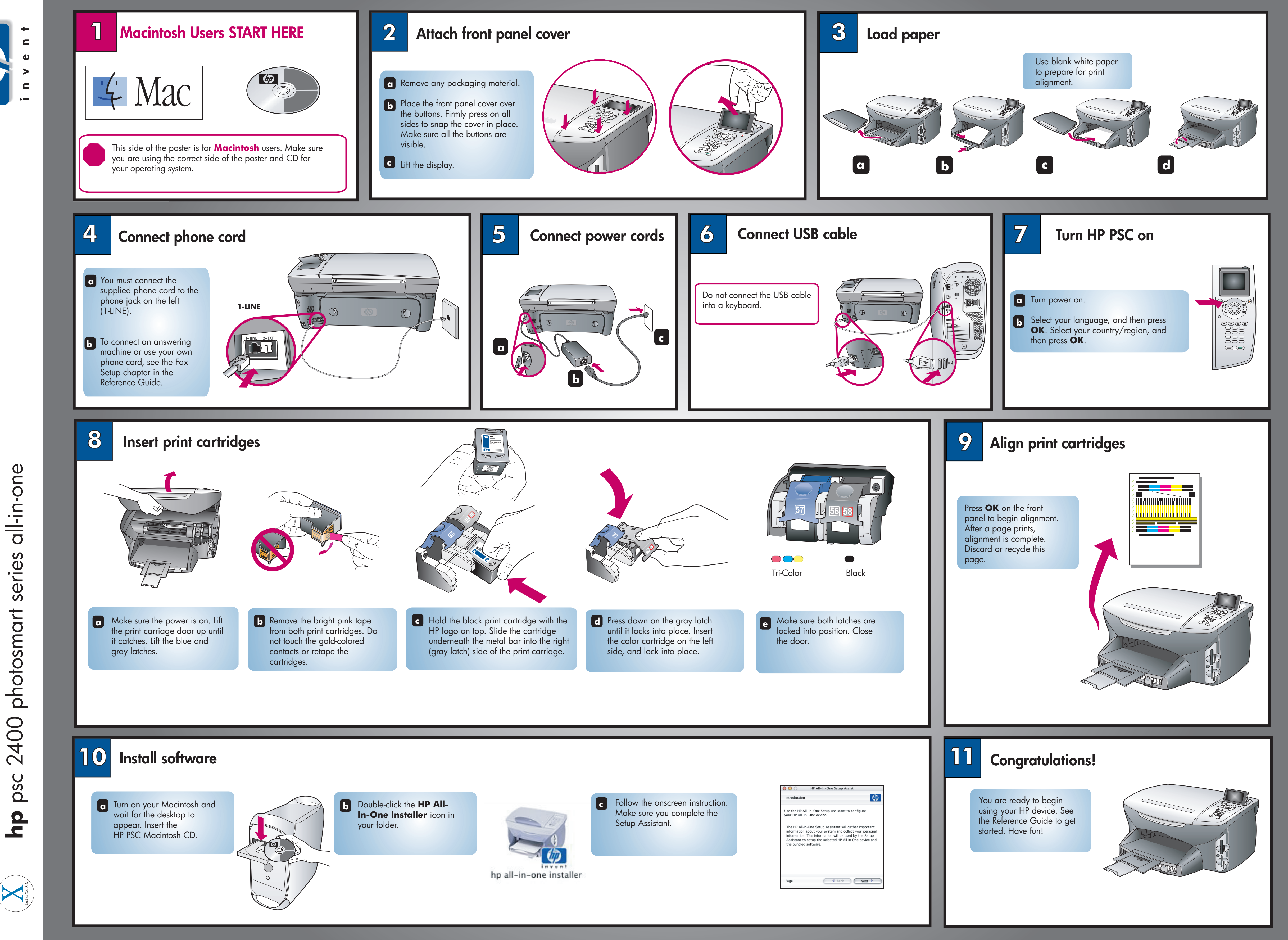

C Macintosh setup poster
hp psc 2400 photosmart series all-in-one

i Mac